## Панель уведомлений

При работе в сервисе изменения статуса заявки или обращения отображаются внизу экрана в виде всплывающего окна. На кнопке Уведомления отображается количество новых изменений в виде цифрового значения.

После ознакомления удаляйте информацию уведомления, нажав на кнопку в форме крестика в правом верхнем углу.

Переходите из каждого уведомления напрямую в ту заявку, об изменениях которой пришло оповещение.

При работе в мобильном приложении push-уведомление появится на телефоне у Диспетчера, Ответственного и у Исполнителя по заявке.

Источник: РосКвартал® — интернет-служба №1 для управляющих организаций https://roskvartal.ru//wiki/ads-na-100